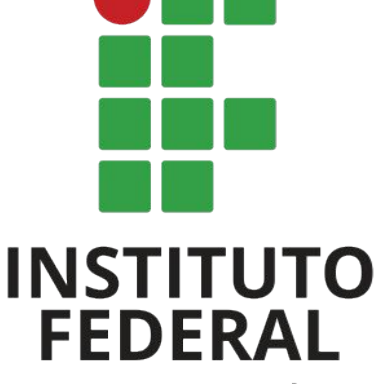

Rio Grande do Sul

Campus Bento Gonçalves

#### SIGAA

Sistema Acadêmico

# DIRETORIA DE ENSINO

Coordenadoria de Registros Acadêmicos - CRA -

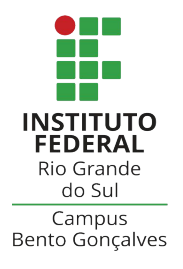

#### TUTORIAL SISTEMA ACADÊMICO - SIGAA -

### Acompanhe este tutorial para acessar corretamente o sistema acadêmico do seu curso

#### 1. Primeiro acesso? Cadastre-se no sistema

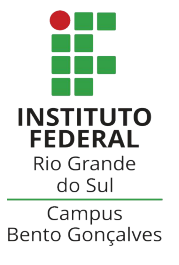

Para acessar o SIGAA, clique em: https://sig.ifrs.edu.br/sigaa

#### Caso você seja estudante INGRESSANTE em nosso campus,

primeiramente efetue o seu cadastro no SIGAA, conforme indicação da

seta abaixo:

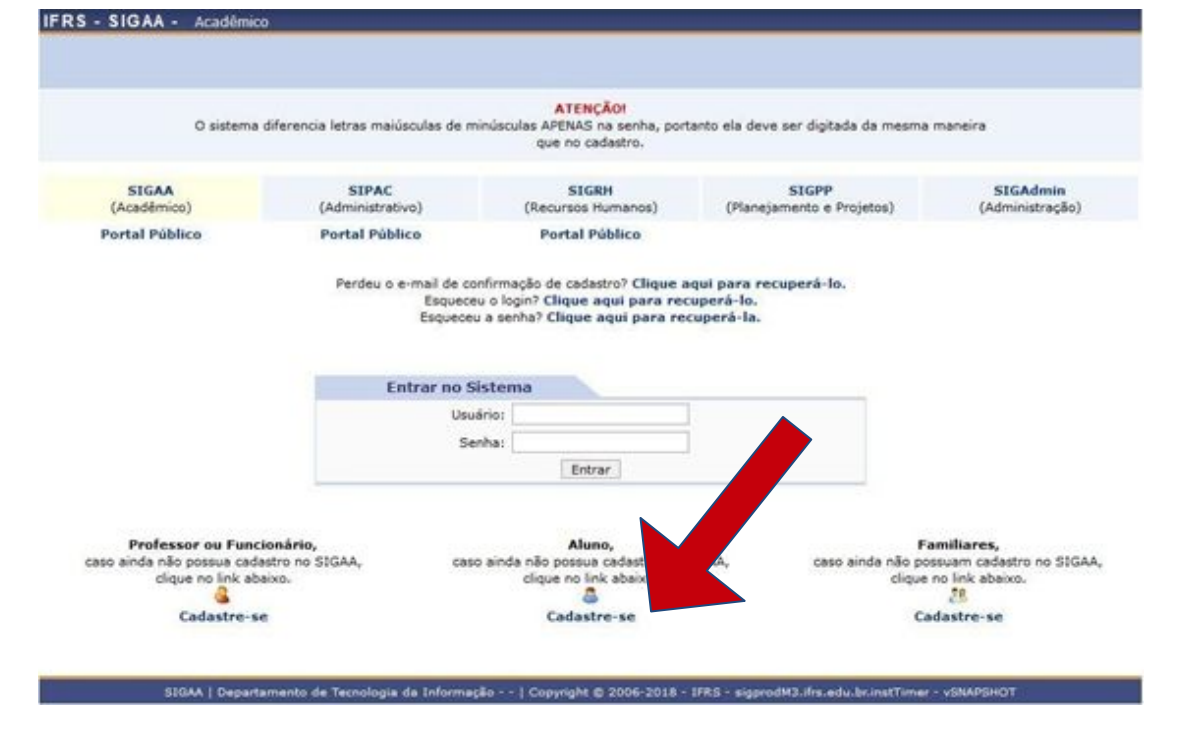

#### 2. Tela do cadastro inicial

Preencha todos os campos, com atenção especial às setas indicativas.

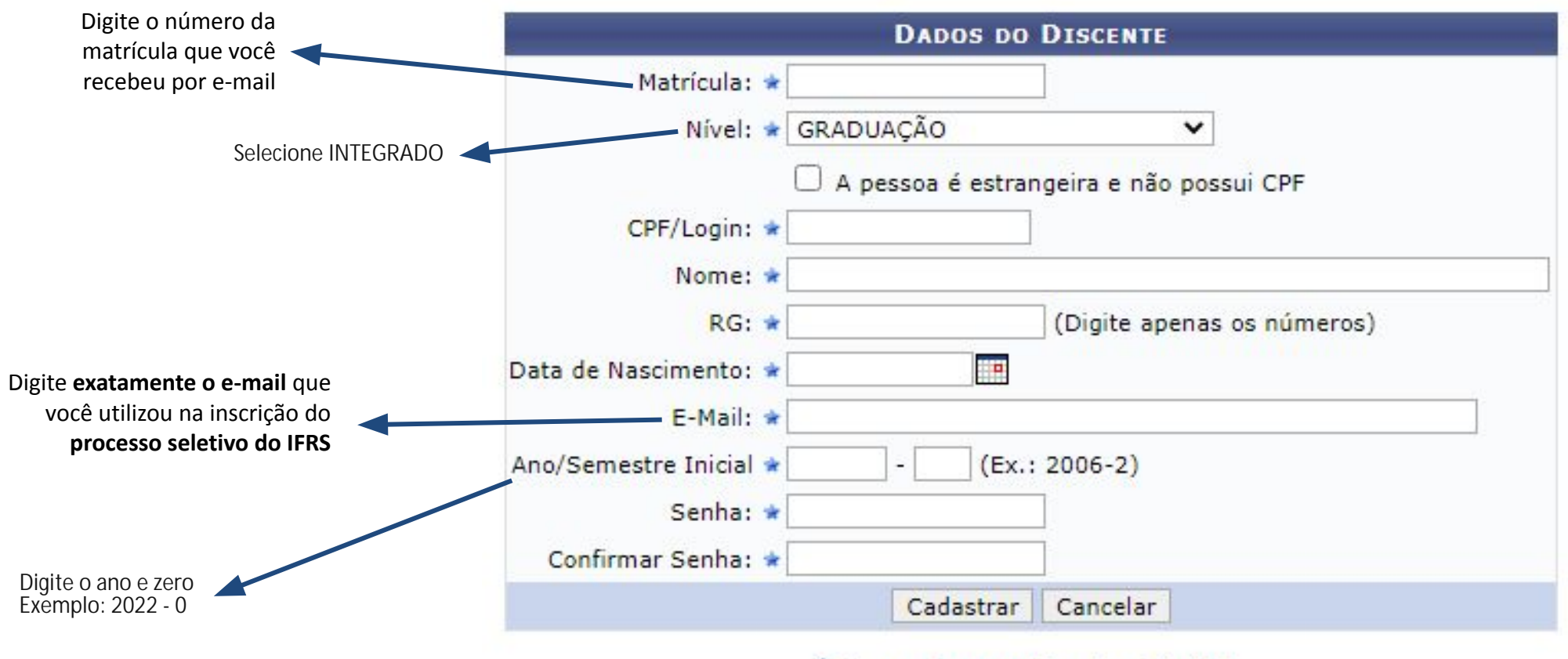

\* Campos de preenchimento obrigatório.

INSTITUTO FEDERAL Rio Grande do Sul

Campus Bento Goncalves

#### 2. Acesso ao sistema acadêmico

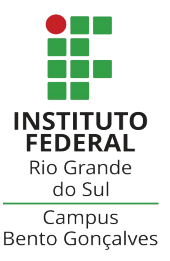

Se você já efetuou o primeiro cadastro, será exibida a tela inicial do

"Portal Discente". Para acessar, insira:

| Usuário: |   |
|----------|---|
| Senha:   |   |
|          | [ |

Usuário: número do seu CPF (sem ponto)

Senha: digite a senha que você cadastrou inicialmente

#### Esqueceu a senha? Recupere!

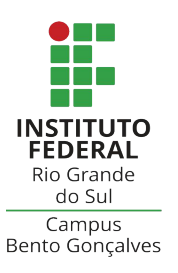

Caso tenha esquecido ou queira alterar a senha, siga os passos abaixo:

- 1. Acesse: <u>https://sistemas.ifrs.edu.br/login/esqueci\_senha</u>
- 2. Digite o seu CPF (sem ponto)
- 3. Digite o código de verificação
- 4. Clique em ENVIAR E-MAIL
- 5. Acesse seu e-mail e siga as instruções para gerar a nova senha

#### 3. Tela do Portal Discente

Após inserir os dados de acesso, a tela do portal

discente irá ser exibida de

- forma similar a imagem ao
- lado. É a partir dela, que
- você terá acesso a todas as

funções que necessitar.

|                                                      | inco                                           |                                  |                                     |                      | and the local diversion of     | C. Street Street, Street, Stre | Non-second second second | RIU GIA   |
|------------------------------------------------------|------------------------------------------------|----------------------------------|-------------------------------------|----------------------|--------------------------------|----------------------------------------------------------------------------------------------------|--------------------------|-----------|
| lome do Aluno                                        |                                                | Ano                              | Atus: 2018                          | Módulos              | clu                            | Calka Postal                                                                                                    | > Abrir Chamado          | do Su     |
| JOND. DE ENSINO MEDIO E TECNII                       | 10                                             |                                  |                                     | -C Menu Discer       | ste 🙎                          | Alterar senha                                                                                                    |                          | Campi     |
| 🔒 Ensino 🍦 Pesquisa 🆻 Er                             | itensão 🦓 Ações Associadas 🛔                   | Bibliotece 🚨 Bolses              | S Ambient                           | tes Virtuais 🎡 O     | utros                          |                                                                                                    |                          | Bento Gon |
| Não há notícias cadastradas.                         |                                                |                                  |                                     |                      | Mens<br>Atualizar Foto         | e Perfi                                                                                                    |                          |           |
|                                                      |                                                |                                  |                                     |                      | -                              | Meus Dados Pe                                                                                                    | ssoals                   |           |
| TURMAS DO SEMESTRE                                   |                                                |                                  |                                     |                      |                                |                                                                                                    |                          |           |
| itimas Atualizações <<< Parar >>                     |                                                |                                  |                                     | << Parar >>          | Nome                           | do Aluno                                                                                                    |                          |           |
|                                                      | enhume atualização encontrada nas s            | uas turmas.                      |                                     |                      |                                | CURSO                                                                                                    | Periodicos<br>CAPES      |           |
| Compon                                               | ente Curricular                                | Local                            | Horária                             | Chat                 |                                | 9                                                                                                    |                          |           |
| ILOSOFIAII                                           |                                                | COM - INT - 2º ANO<br>- 5 No 519 | 313 (15/02/2                        | 018- <i>1</i>        | -                              | Contract                                                                                                    | tade Writeet,            |           |
| ÍSICA                                                |                                                | COM - INT - 2º ANO<br>- Sala S19 | \$N45 (15/02/3<br>14/12/201         | 1018 - <i>1</i>      | ī                              | Dados Ins                                                                                                    | titucionais              |           |
| UNDAMENTOS DE ECONOMIA                               |                                                | COM - INT - 24 ANO<br>- Sala 519 | 3N12 (15/02/2<br>14/12/201          | 8) - #]              | Matricula<br>Curso:            | COMÉRCIO - CO                                                                                                    | M-1N7-2017/1 (NO         |           |
| EOGRAFIA                                             |                                                | COM - INT - 2º ANO               | 4N12 (15/02/3                       | 1018- 9              | NVEC                           | INTEGRADO                                                                                                    |                          |           |
| ESTÃO FINANCEIRA E ORÇAM                             | ENTÁRIA                                        | COM - 1NT - 2º ANO<br>- 5ale 519 | 4N3 6N23<br>(15/02/201<br>14/12/201 | 9                    | Status:<br>E-Mail:<br>Entrada: | ATTVO<br>2017.0                                                                                                    |                          |           |
| ESTÃO MERCADOLÓGICA                                  |                                                | COM - 1NT - 2º ANO<br>- Sala S19 | \$N123 (15/02)<br>- 14/12/201       | 2018 <b>9</b><br>8)  |                                |                                                                                                    |                          |           |
| NGLÊS INSTRUMENTAL                                   |                                                | COM - INT - 24 ANO<br>- Sala 519 | 2%1 6%45<br>(15/02/201<br>14/12/201 | 8- <b>47</b>         |                                |                                                                                                    |                          |           |
| ATEMÁTICA II                                         |                                                | COM - INT - 2ª ANO<br>- Sala S19 | 24/45 (15/02)<br>- 14/12/201        | 2018 <b>4</b>        |                                |                                                                                                    |                          |           |
| ORTUGUÊS E LITERATURA BR                             | ASILEIRA II                                    | COM - INT - 2º ANO<br>- Sala S19 | (15/02/201<br>14/12/201             | 8- 11 <b>1</b><br>8) |                                |                                                                                                    |                          |           |
| IOCIOLOGIA II                                        |                                                | COM - INT - 2º ANO<br>- Sala S19 | 6N1 (15/02/2<br>14/12/201           | 8) ·····             |                                |                                                                                                    |                          |           |
|                                                      |                                                |                                  | Ver tu                              | rmas anteriores      |                                |                                                                                                    |                          |           |
| COMUNIDADES VIRTUAIS QUE PA                          | RTICIPA ATUALMENTE                             |                                  |                                     |                      |                                |                                                                                                    |                          |           |
| MINMAS ATTVIDAGES                                    |                                                |                                  |                                     |                      |                                |                                                                                                    |                          |           |
| Data                                                 | Atividade                                      |                                  |                                     |                      |                                |                                                                                                    |                          |           |
| 26/03/2018 (6 dies)                                  | INGLÊS INSTRUMENTAL<br>Availação: 1ª Availação |                                  |                                     |                      |                                |                                                                                                    |                          |           |
| 29/03/2018 (9 dias)                                  | FISICA<br>Availação: 1ª Availação              |                                  |                                     |                      |                                |                                                                                                    |                          |           |
| 03/04/2015 (14 dias)                                 | FILOSOFIA II<br>Avallação: 1º Avallação        | Minhas availanting               | não anarerer                        | mi7 Clique aquil     |                                |                                                                                                    |                          |           |
| FORUM DE CURSOS                                      |                                                |                                  |                                     |                      |                                |                                                                                                    |                          |           |
| Caro Aluno, este fórum é<br>e a coordenação tem aces | destinado para discussões relaci<br>Iso a ele. | onadas eo seu curso. To          | odos os alunc                       | os do curso          |                                |                                                                                                    |                          |           |
| Cadastrar novo tóp                                   | ico para este fórum Visual                     | izar todos os tópico:            | s para este                         | fórum                |                                |                                                                                                    |                          |           |
|                                                      | Nenhum item foi er                             | contrado                         |                                     |                      |                                |                                                                                                    |                          |           |

TITITO io Grande do Sul

#### **3.1 Alterando dados pessoais**

Verifique o cadastro clicando nas opções "Meus Dados Pessoais", "Atualizar Foto e Perfil" e, caso considerar necessário, atualize seus dados pessoais, especialmente o **endereço residencial**, **telefones para contato** e **e-mail** que você deseja utilizar para receber as informações do seu curso e da instituição.

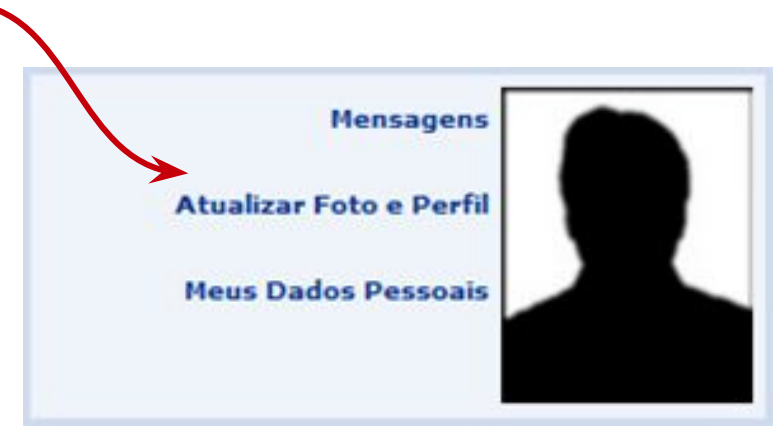

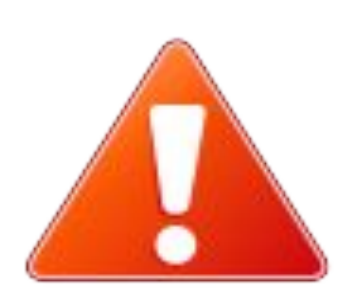

**Foto**: se desejar, insira uma foto atualizada que identifique apenas o seu rosto (semelhante a uma foto 3x4).

Lembre-se que este é um sistema acadêmico e não uma rede social...

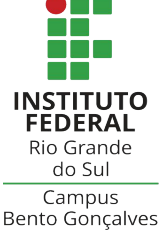

#### 4. Atestado de matrícula

Empresas de transporte, planos de saúde, local de trabalho, estágios, etc. São apenas alguns exemplos de situações em que um atestado de matrícula pode ser necessário.

Você mesmo/a poderá emitir este tipo de documento a qualquer momento, pelo sistema acadêmico.

VALIDADE: o atestado de matrícula será emitido com os horários das suas aulas e **não necessitará de assinaturas**. O documento já possui autenticidade digital, o que determina a validade. Basta salvar o documento e encaminhar para a empresa que solicitou.

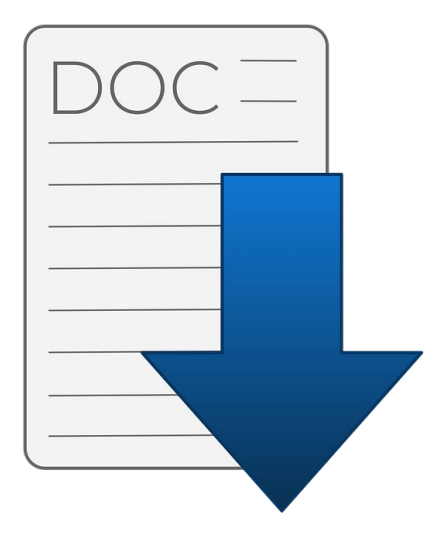

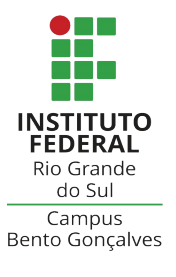

#### 4.1 Gerando o atestado de matrícula

INSTITUTO FEDERAL Rio Grande do Sul Campus Bento Gonçalves

No menu ENSINO, clique na opção "Emitir Atestado de Matrícula"

|                                                                                                    |                                                                                                    | lemico                                                                                                    |
|----------------------------------------------------------------------------------------------------|----------------------------------------------------------------------------------------------------|----------------------------------------------------------------------------------------------------|
| Alterar vínculo<br>COORD. DE ENSINO MEDIO E EDUC. PROF (BENTO) (11.01.                                                                                                    | 02.06.03)                                                                                                    | Ano Atual: 2021 🤘                                                                                                    |
| 💡 Ensino 🍦 Pesquisa 🧇 Extensão 🦂 Ações Ass                                                                                                    | ociadas 🔝 Biblioteca 🚨 Bolsa                                                                                                    | as 🛛 🗃 Ambientes V                                                                                                    |
| Emitir Boletim Emitir Atestado de Matrícula Emitir Histórico Emitir Declaração de Vínculo Alunos Aptos a Colar Grau Atividades de Campo Calendário Acadêmico Consultas Gerais                                                                                      |                                                                                                    |                                                                                                    |
| Comunicados Importantes                                                                                                    | niciada nas suas curnias.                                                                                                    |                                                                                                    |
| Componente Curricular                                                                                                    | Local                                                                                                    | Horário                                                                                                    |
| ARTES                                                                                                    | ADM 1º ANO                                                                                                    | 5T2345 5N12<br>(09/08/2021 -<br>11/09/2021),<br>5N3 (12/09/202<br>- 30/10/2021),<br>5T12345<br>(31/10/2021 -<br>03/12/2021),<br>5N3 (04/12/202<br>- 15/01/2022),<br>5T12345<br>(16/01/2022 -<br>19/02/2022) |
|                                                                                                    |                                                                                                    |                                                                                                    |
|                                                                                                    |                                                                                                    | Ver turma                                                                                                    |
| Comunidades Virtuais que participa atualmente                                                                                                    |                                                                                                    | Ver turma                                                                                                    |
| Comunidades Virtuais que participa atualmente<br>Minhas atividades                                                                                                    |                                                                                                    | ver turma                                                                                                    |
| Comunidades Virtuais que participa atualmente<br>Minhas atividades<br>Não há atividades cadastradas pa                                                                                                    | ra os próximos 15 dias ou decoi                                                                                                    | ver turma<br>ridos 7 dias.                                                                                                    |
| Comunidades Virtuais que participa atualmente<br>Minhas atividades<br>Não há atividades cadastradas pa<br>Forum de Cursos                                                                                                    | ra os próximos 15 dias ou decoi                                                                                                    | ver turma<br>rridos 7 dias.                                                                                                    |
| Comunidades Virtuais que participa atualmente<br>Minhas atividades<br>Não há atividades cadastradas pa<br>Forum de Cursos<br>Caro Aluno, este fórum é destinado para discuss<br>a coordenação tem acesso a ele.                                                    | ra os próximos 15 dias ou decoi<br>ões relacionadas ao seu curso. T                                                                | rridos 7 dias.<br>odos os alunos do c                                                                                                    |
| Comunidades Virtuais que participa atualmente<br>Minhas atividades<br>Não há atividades cadastradas par<br>Forum de Cursos<br>Caro Aluno, este fórum é destinado para discuss<br>a coordenação tem acesso a ele.<br>Cadastrar novo tópico para este fórum          | ra os próximos 15 dias ou decoi<br>ões relacionadas ao seu curso. T<br><b>Visualizar todos os tópic</b> e                          | ridos 7 dias.<br>odos os alunos do c                                                                                                    |
| Comunidades Virtuais que participa atualmente<br>Minhas atividades<br>Não há atividades cadastradas pa<br>Forum de Cursos<br>Caro Aluno, este fórum é destinado para discuss<br>a coordenação tem acesso a ele.<br>Cadastrar novo tópico para este fórum<br>Nenhum | ra os próximos 15 dias ou decor<br>ões relacionadas ao seu curso. T<br>m <b>Visualizar todos os tópic</b> u<br>item foi encontrado | ridos 7 dias.<br>odos os alunos do o<br>os para este fórur                                                                                                    |

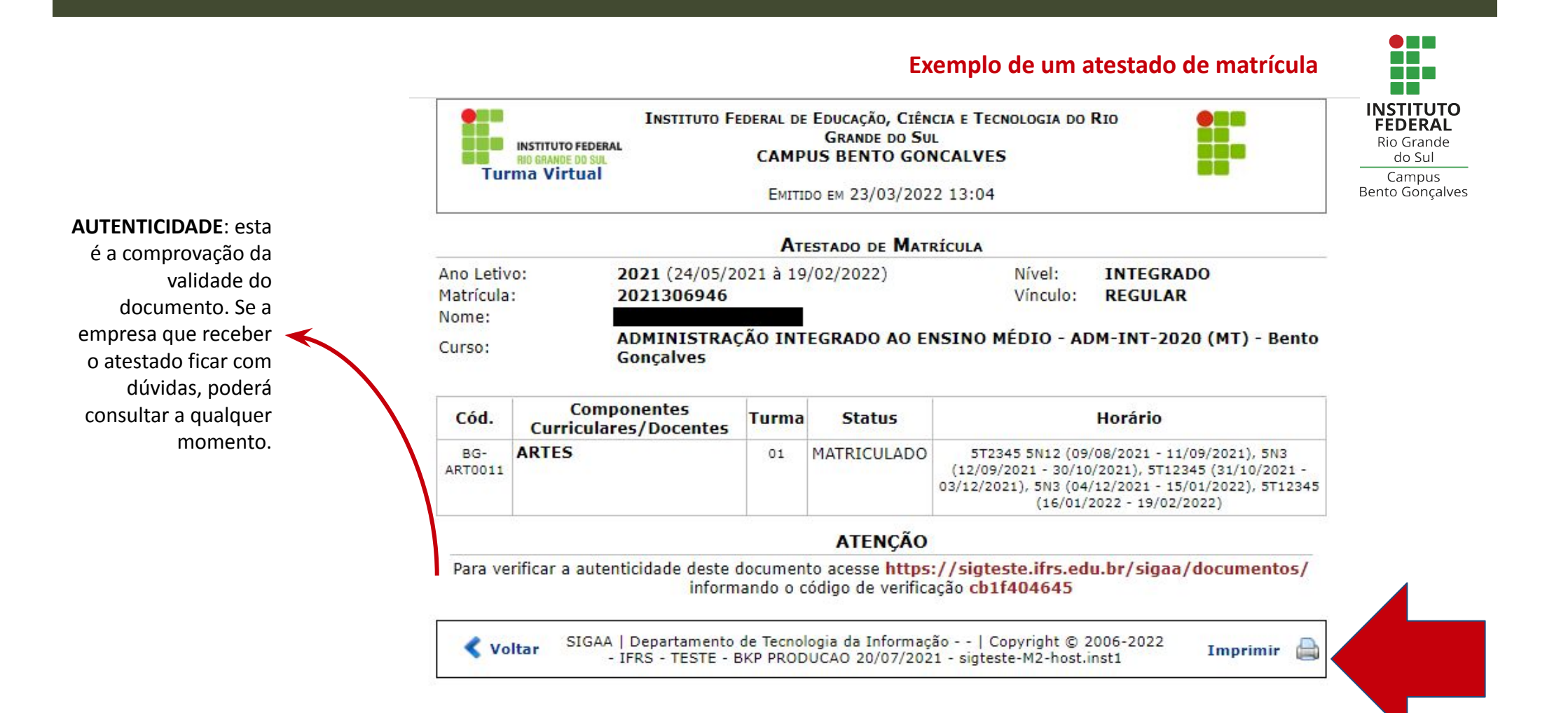

Clique na opção "Imprimir". Você poderá imprimir o documento se tiver uma impressora ou "imprimir" no formato .PDF para ser salvo no seu computador.

#### 5. Gerando o boletim

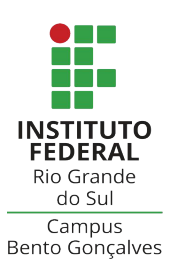

Você pode acompanhar suas notas, quando liberadas pelos

professores, no Boletim. Para isso, clique no menu ENSINO -

"Emitir Boletim".

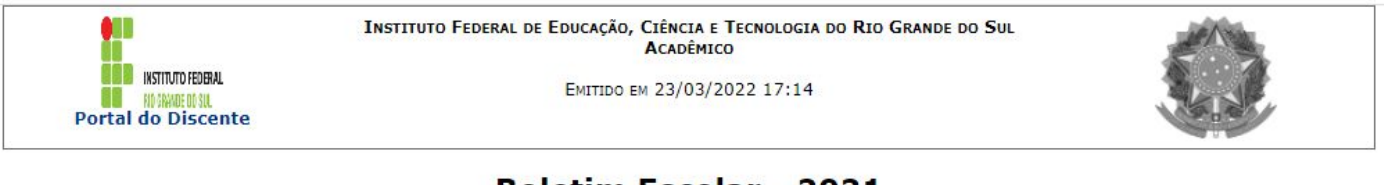

#### Boletim Escolar - 2021

|                          |                        |                                                    |                        | Dados do Aluno                 |                        |                                |                        |                           |                    |           |  |
|--------------------------|------------------------|----------------------------------------------------|------------------------|--------------------------------|------------------------|--------------------------------|------------------------|---------------------------|--------------------|-----------|--|
| Aluno(a):                |                        |                                                    |                        |                                |                        |                                |                        | Matrícula: 2021306946     |                    |           |  |
| Turma de Entrada:        | ADMINI                 | ADMINISTRAÇÃO INTEGRADO AO ENSINO MÉDIO - A (2021) |                        |                                |                        |                                |                        | Ano - Série: 2021 - Ano 1 |                    |           |  |
| Situação:                | MATRIC                 | MATRICULADO                                        |                        |                                |                        |                                |                        |                           |                    |           |  |
|                          |                        |                                                    | Dados                  | dos Componentes C              | urriculares            | 5                              |                        |                           |                    |           |  |
| COMPONENTE<br>CURRICULAR | Nota do 1<br>trimestre | Recuperação Paralela<br>da NT1                     | Nota do 2<br>trimestre | Recuperação Paralela<br>da NT2 | Nota do 3<br>trimestre | Recuperação Paralela<br>da NT3 | Prova Final<br>(Exame) | Faltas                    | FINAL              | Situação  |  |
| BG-ART0011 -<br>ARTES    |                        | -                                                  |                        | 20 <del>10</del>               |                        |                                |                        | 0                         |                    |           |  |
|                          |                        |                                                    |                        |                                |                        |                                | T<br>Percer            | otal de<br>Itual de       | Faltas:<br>Faltas: | 0<br>0.0% |  |
|                          |                        |                                                    |                        |                                |                        |                                | Percen                 | itual de                  | Faltas             | 0.0       |  |

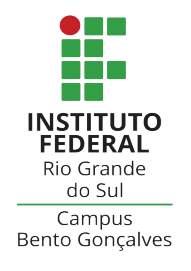

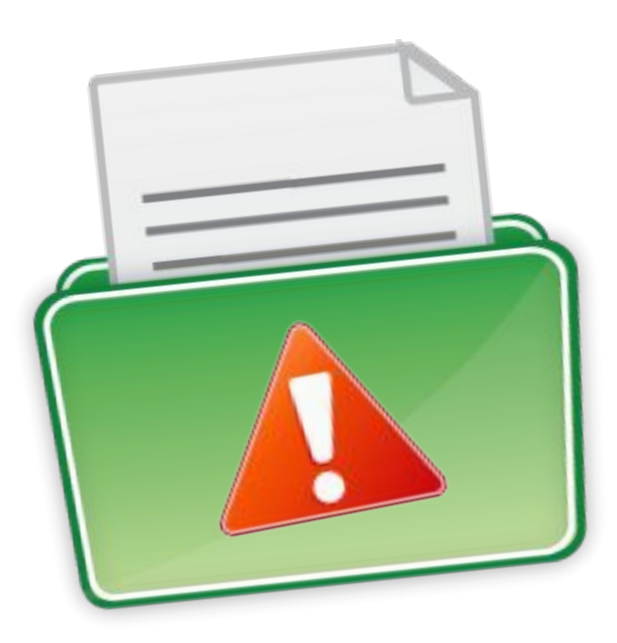

Mantenha seus dados de **e-mail**, endereço residencial e **telefones para contato sempre** atualizados no sistema acadêmico.

Dados incorretos irão inviabilizar o contato da instituição quando necessário e prejudicar a sua vida acadêmica.

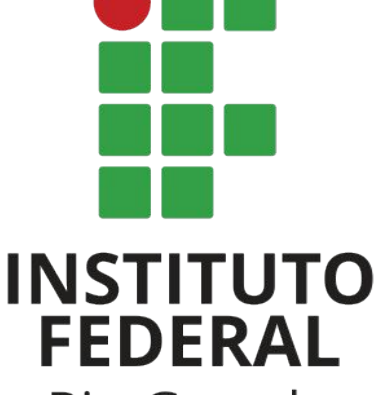

Rio Grande do Sul

Campus Bento Gonçalves

## **Contato:**

### cra@bento.ifrs.edu.br